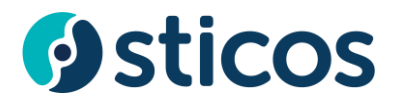

## 24SevenOffice integrasjon.

Logg på <u>https://erpintegrasjon.sticos.no/</u> med samme bruker som i Oversikt, Avstemming, Likviditet eller Rapport.

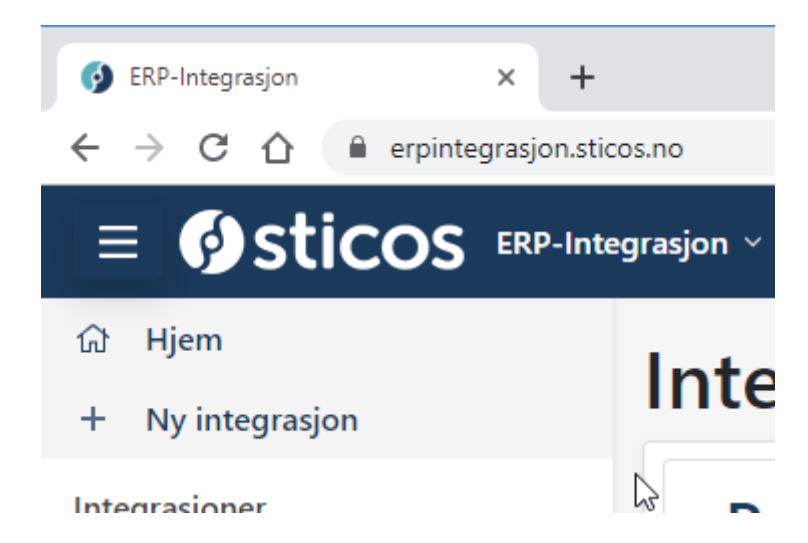

## Første gang dette settes opp trykk Ny integrasjon

| ly integrasjon                                                   |               |   |
|------------------------------------------------------------------|---------------|---|
| Webbaserte regnskapssystem (se oppsett for lokale integrasjoner) |               |   |
| 24SevenOffice                                                    |               | ٠ |
| Brukernavn                                                       |               |   |
| Fyll inn brukernavn                                              |               |   |
| Passord                                                          |               |   |
| Fyll inn passord                                                 |               |   |
| Andre regnskapssystem                                            | Opprett Avbry | t |
| Gå til hjelp og informasjon                                      |               |   |

Fyll så inn ditt brukernavn og passord i 24SevenOffice og trykk Opprett.

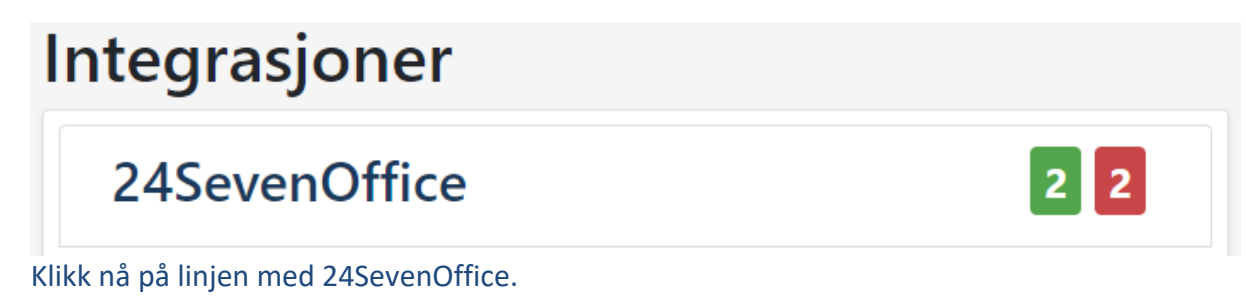

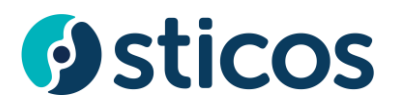

| Aktive klienter: 2 Inaktive klienter: 2 |   |       |          | Endre system             | Oppdater klientliste | Aktiver alle        | Deaktiver alle | Slett system |           |
|-----------------------------------------|---|-------|----------|--------------------------|----------------------|---------------------|----------------|--------------|-----------|
| Klienter                                |   |       |          |                          |                      |                     |                |              |           |
|                                         |   |       |          |                          |                      |                     |                | Q Søl        | k         |
| Navn                                    | t | Orgnr | ApiAktiv | Send data                |                      | Slett kontoer       |                |              | Aktiv     |
|                                         |   |       |          |                          |                      |                     |                |              | Aktiver   |
|                                         |   |       |          | Send testdata til sticos |                      | Slett gamle kontoer |                | C            | Deaktiver |
| )                                       |   |       |          |                          |                      |                     |                |              | Aktiver   |
|                                         |   |       |          | Send testdata til sticos |                      | Slett gamle kontoer |                | C            | Deaktiver |

Her aktiverer du klienter som det skal være på integrasjon ved å trykke Aktiver helt til høyre. Du kan også trykke knappen Aktiver alle.

Det er ikke mulig å velge klienter som ikke har orgnr eller personnr.

Det kan heller ikke velges to klienter med samme Orgnr.

De klienter som nå er valgt vil bli tilgjengelig i Sticos Avstemming eller Sticos Prognose i løpet av noen minutter, avhengig av hvor mange nye klienter som er aktivert .